**OFFICIAL** 

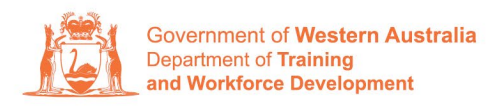

Apprenticeship Office

## How to update Apprentice/Trainee address, email address and contact number – User Guide – For Apprentice/Trainee

## To submit a change of Learner Address, Email and Contact Number.

1. Log in to the WAAMS portal.

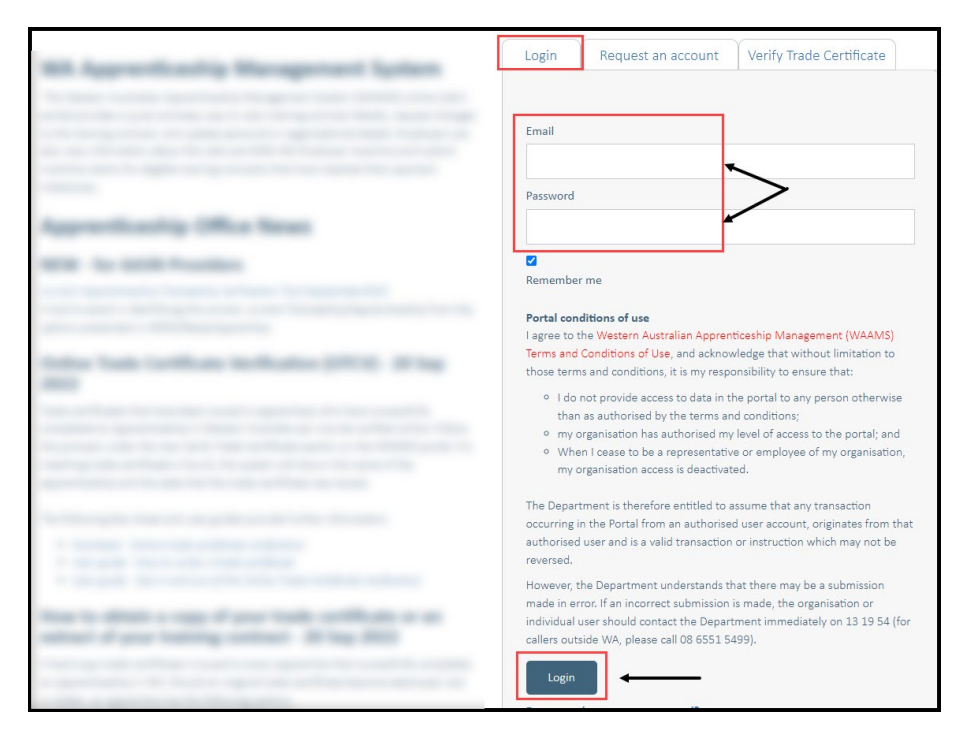

**2.** Select **Training Contract** you are wanting to make changes to by selecting the icon on the left-hand side of the table.

| н      | lome / Cont  | racts    |                               |        |        |   |          |   |               |             |         | O Profile    | 2      | 1 |
|--------|--------------|----------|-------------------------------|--------|--------|---|----------|---|---------------|-------------|---------|--------------|--------|---|
| Activ  | e Trainir    | ng Co    | ontracts                      |        |        |   |          |   |               | View        | v all ' | Training Con | tracts |   |
| Drag a | column heade | er and ( | drop it here to group by that | column |        |   |          |   |               |             |         |              |        |   |
| _      | Contract ID  | T        | Apprentice                    | T      | Status | T | Employer | T | Start Dat 🕴 🍸 | Expiry Date | ۲       | End Date     | T      |   |
| 0      | 111000       |          |                               |        |        |   |          |   |               |             |         |              |        |   |
|        |              |          |                               |        |        |   |          |   |               |             |         |              |        |   |

3. Click on the Apprentice/Trainee name.

| Government of Western Australia<br>Department of Training<br>and Workforce Development | WAAMS                                                                                                    |  |  |  |  |  |
|----------------------------------------------------------------------------------------|----------------------------------------------------------------------------------------------------|--|--|--|--|--|
|                                                                                        | Organisation Contracts Incoming Training Contracts Employer Incentives Reengagement Incentive                                                                                                    |  |  |  |  |  |
|                                                                                        | Home / Contracts / Contract Details QC Prefile                                                                                                    |  |  |  |  |  |
|                                                                                        | Contract Parties Contract Changes   Apprentice/Trainee Assignment of Contract   Employer Change of Apprentice/Trainee Name   Employer Change of Attendence Type and Hours   Vorksite Change of Qualification and RTO   Registered Training Organisation Contract and Probation Extension   ASSN Provider Notice To Terminate   Papent/Guardian Cother contract information   Papent/Guardian Suspansion and Lifting of Supension |  |  |  |  |  |
|                                                                                        | Contract Details Employer Incentive Scheme<br>Training Contract ID Employer Incentive                                                                                                    |  |  |  |  |  |

4. Update the apprentice/trainee's residential and postal address, as well as their contact number and email address.

| Home / My Details                                        |                                                      | Learner Construction Construction Con |
|----------------------------------------------------------|------------------------------------------------------|----------------------------------------------------------------------------------------------------|
| 1000 - C                                                 |                                                      |                                                                                                    |
| Full Name                                                |                                                      |                                                                                                    |
|                                                          |                                                      |                                                                                                    |
| Gender                                                   |                                                      |                                                                                                    |
|                                                          |                                                      | •                                                                                                    |
| USI                                                      |                                                      |                                                                                                    |
|                                                          |                                                      |                                                                                                    |
| To update personal details, please submit a "Change of L | earner Details" in your training contract.           |                                                                                                    |
|                                                          |                                                      |                                                                                                    |
| Home Phone                                               | Mobile Phone                                         | Other Phone                                                                                                    |
|                                                          | -                                                    |                                                                                                    |
| Primary Email                                            |                                                      |                                                                                                    |
|                                                          |                                                      |                                                                                                    |
|                                                          |                                                      | -                                                                                                    |
| The Apprenticeship Office will use the new email address | s for any future correspondence sent by the Departme | ent.                                                                                                    |
| Residential Address                                      | Postal Address                                       |                                                                                                    |
|                                                          |                                                      |                                                                                                    |
|                                                          |                                                      |                                                                                                    |
| L                                                        |                                                      |                                                                                                    |
| Suburb                                                   | Suburb                                               |                                                                                                    |
|                                                          |                                                      |                                                                                                    |
| State                                                    | State                                                |                                                                                                    |
| 100                                                      |                                                      |                                                                                                    |
| Post Code                                                | Post Code                                            |                                                                                                    |
|                                                          |                                                      |                                                                                                    |
|                                                          |                                                      |                                                                                                    |
|                                                          | Same as Residen                                      | ital Address                                                                                                    |

5. Click on Submit.

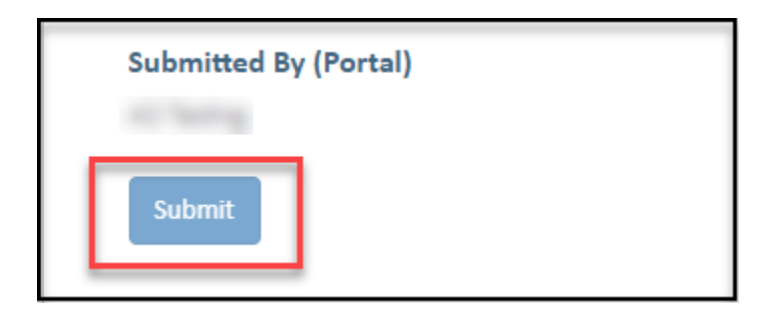

Apprenticeship Office T: 13 19 54 E: apprenticeshipoffice@dtwd.wa.gov.au W: dtwd.wa.gov.au/apprenticeshipoffice

Transforming lives and communities, and enabling a thriving economy